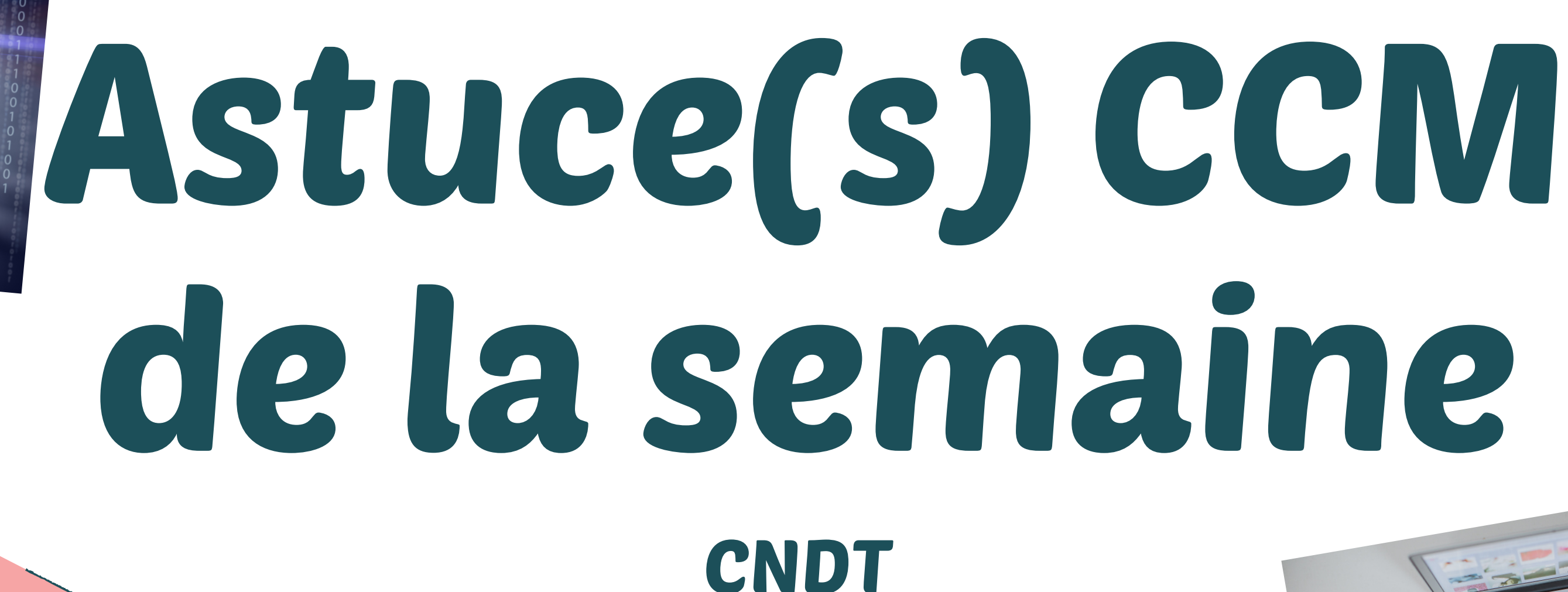

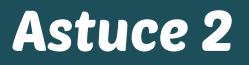

## Astuce TVI Comment effectuer un partage d'écran avec votre téléphone / tablette / ordi ?

Le CleverShare est un outil permettant de partager du contenu directement depuis une tablette, un smartphone ou un ordinateur via le réseau WIFI.

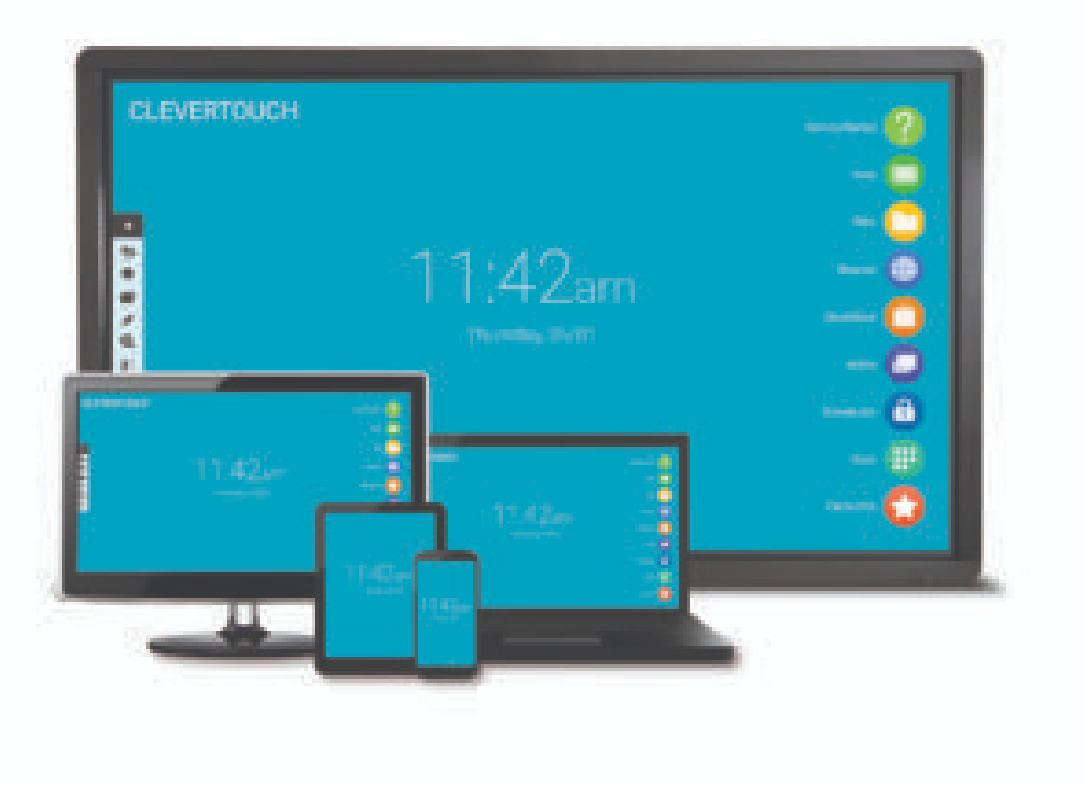

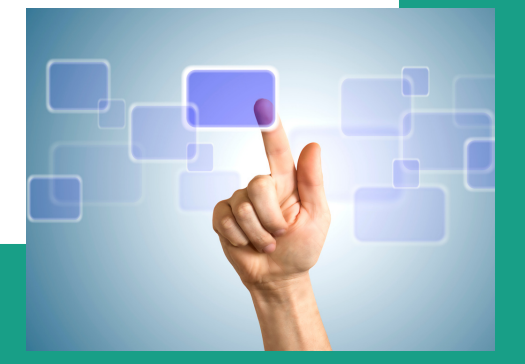

## **Astuce TVI** Comment effectuer un partage d'écran avec votre téléphone / tablette / ordi?

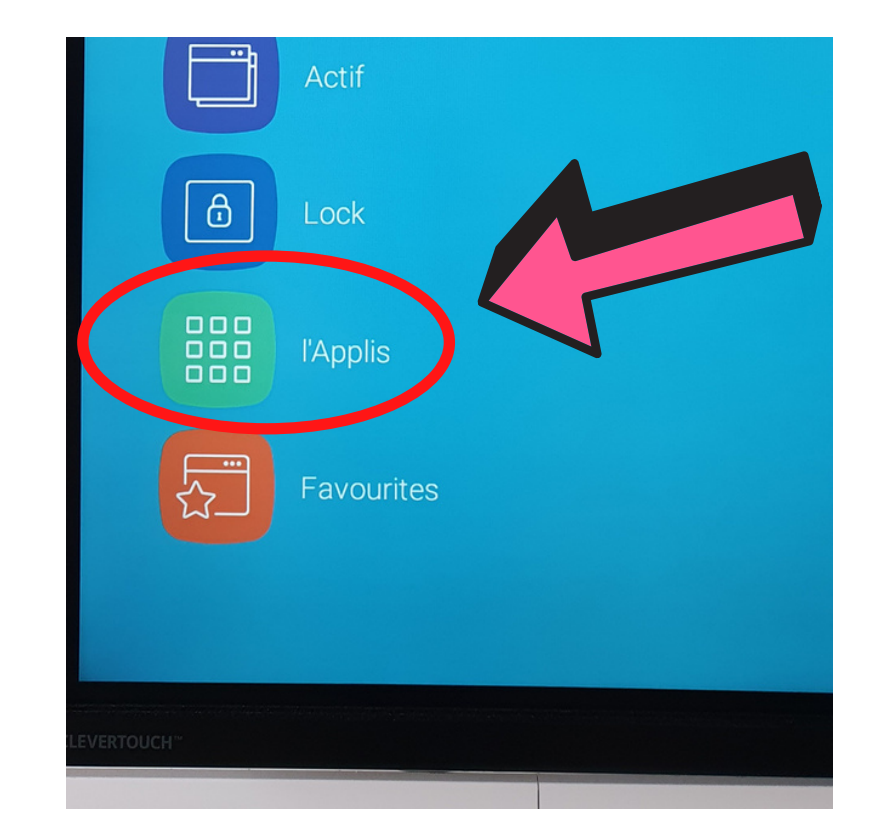

#### Sur la TVI Clevertouch, allez dans apps et ensuite Clevershare

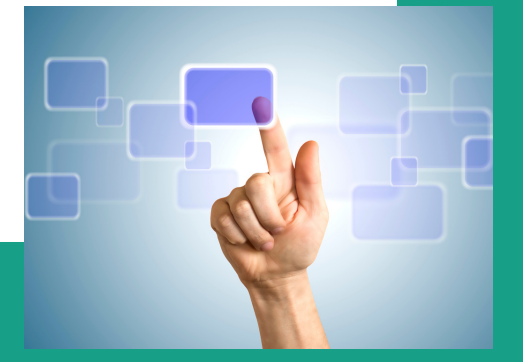

# **Astuce TVI** Comment effectuer un partage d'écran avec votre téléphone / tablette/ordi ?

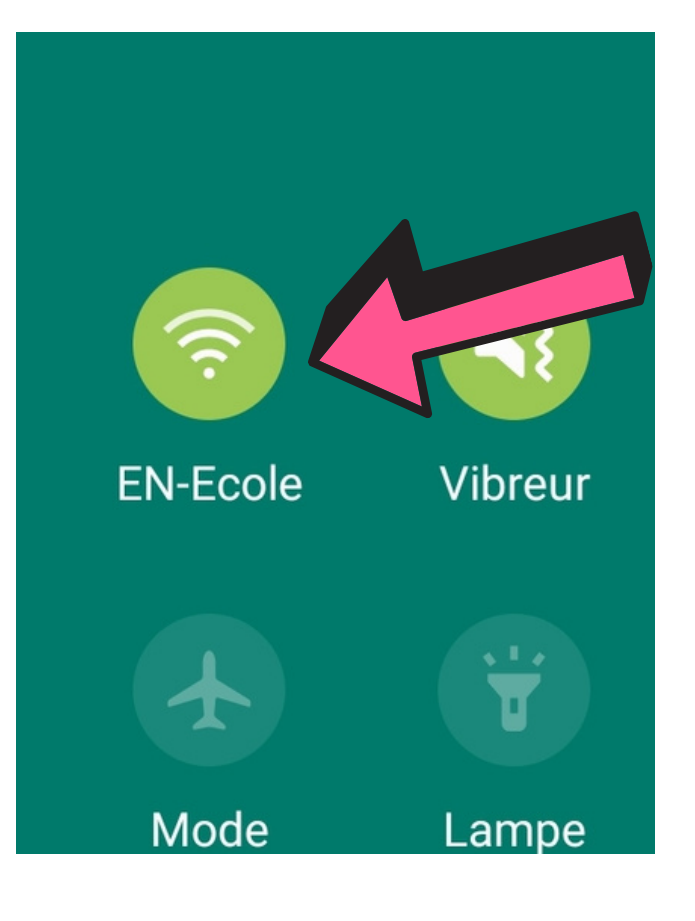

## Votre téléphone / tablette / ordinateur doit être connecté au réseau WIFI 'EN-Ecole' du Collège et non en 4G.

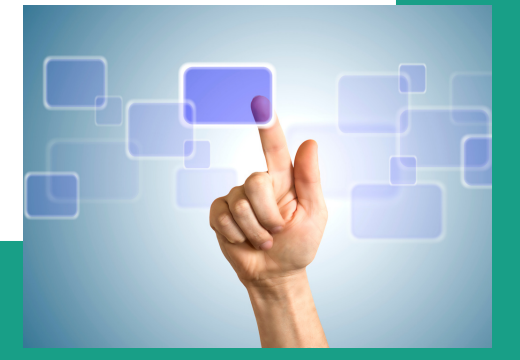

# **Astuce TVI** Comment effectuer un partage d'écran avec votre téléphone / tablette/ordi ?

Clevershare for Windows

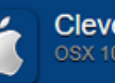

Clevershare for Mac

Clevershare for iPhone / iPad

Clevershare for Android

### Sur votre tablette / téléphone / ordi rendezvous sur http://clevershare.clevertouch.com

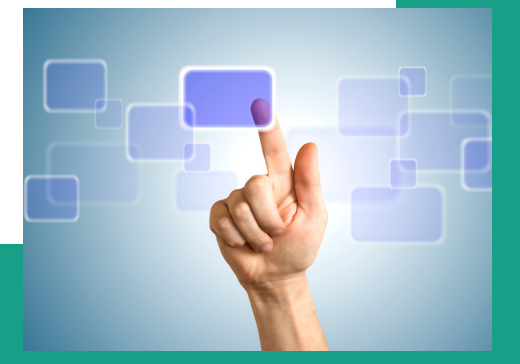

## Astuce TVI Comment effectuer un partage d'écran avec votre téléphone / tablette / ordi?

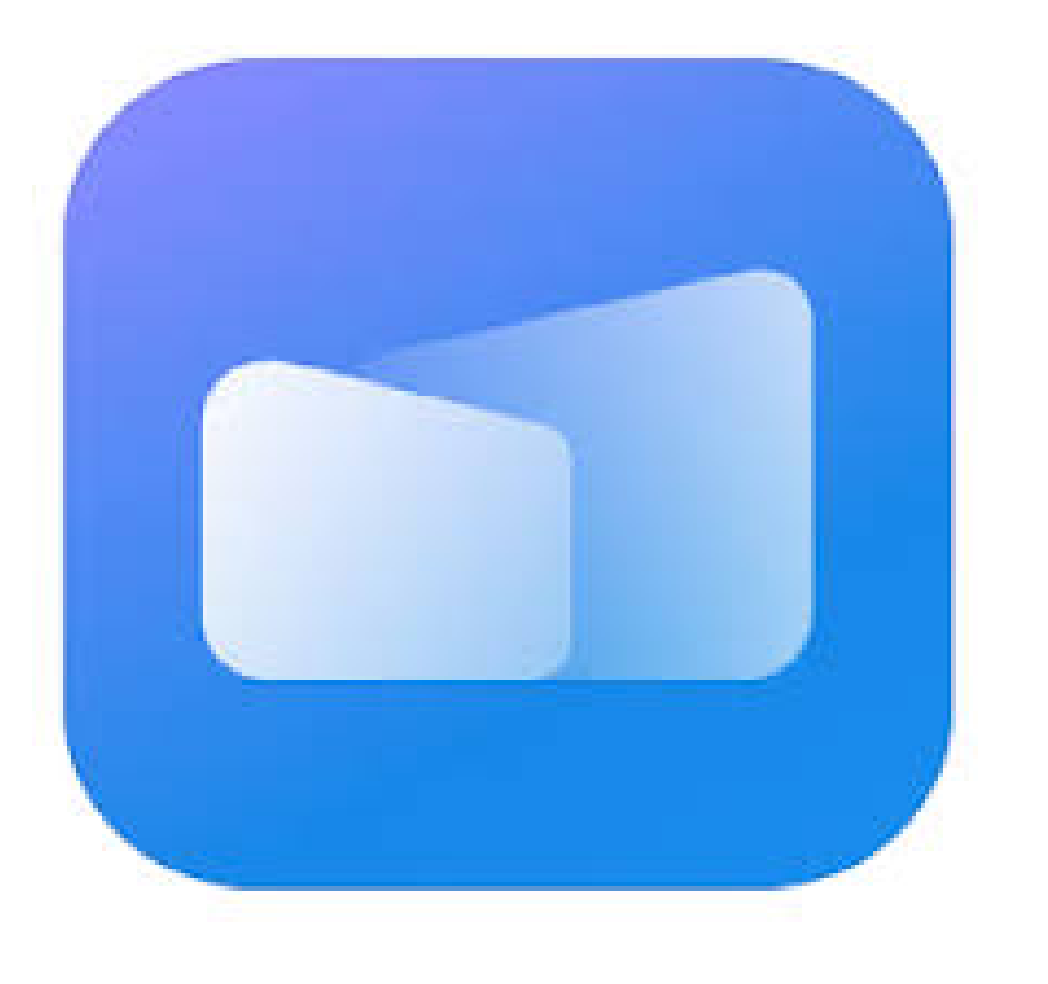

### Téléchargez et installez l'application Clevershare

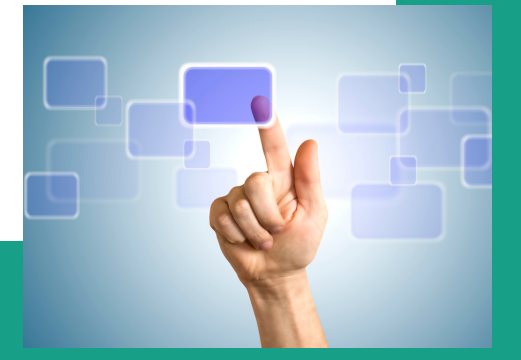

# Astuce TVI Comment effectuer un partage d'écran avec votre téléphone / tablette / ordi ?

| CNDT 214    | 426536          |
|-------------|-----------------|
| Whiteboard  | fit CleverShare |
| Fichiers    |                 |
| Navigateur  | 4 2 6 5 3       |
| Cloverstore |                 |

Entrez le code affiché sur la TVI Clevertouch dans l'application de votre appareil et connectez-vous

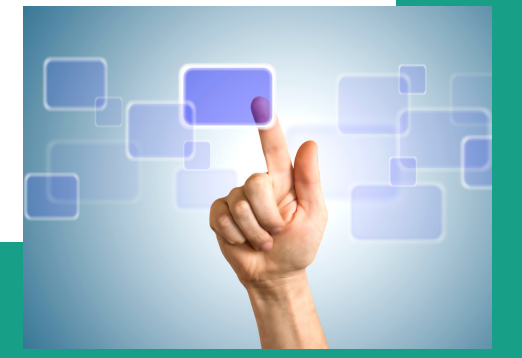

# Astuce TVI Comment effectuer un partage d'écran avec votre téléphone / tablette / ordi?

| ې<br>بې | CI           | everShare            | 6        |
|---------|--------------|----------------------|----------|
| ÷       | Part<br>Conr | age d'écran<br>necte | Démarrer |
| Média   | 3            | Photo                | Document |
| Camér   | а            | 0<br>Distance        | Bureau   |
|         |              |                      |          |

#### Appuyez sur démarrer

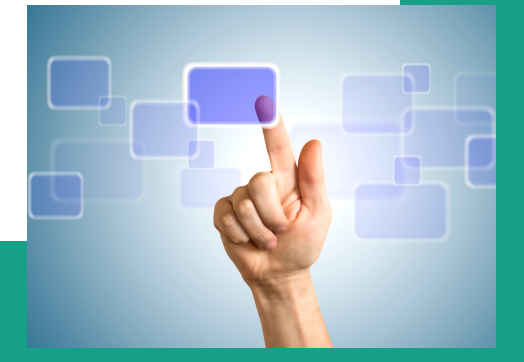

# Astuce TVI Comment effectuer un partage d'écran avec votre téléphone / tablette / ordi ?

Autre petite astuce : Vous avez également la possibilité d'utiliser votre appareil comme télécommande. Touchez le bouton 'Distance' dans l'application Clevershare de votre téléphone

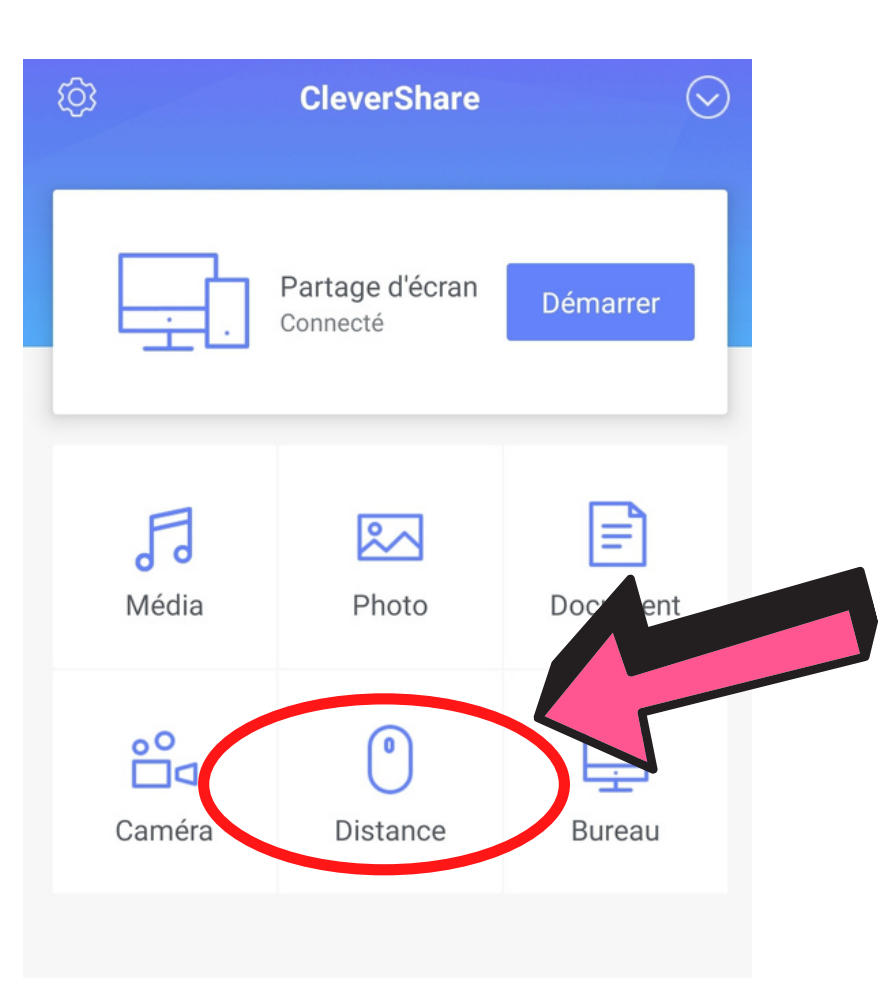

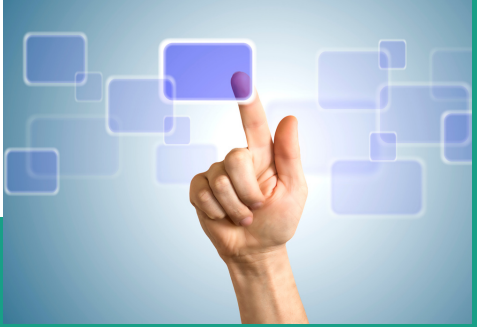